# Aanmaken en inloggen op een ThingLink-account v1

MaFEA – Making Future Education Accessible PR2 – Guiding successful adoption

door Oona Haapakorpi

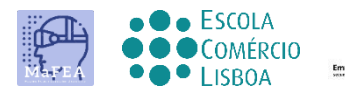

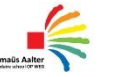

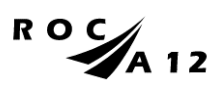

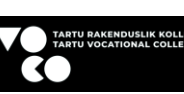

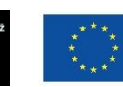

Funded by the European Union

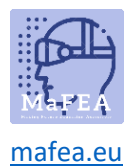

# Aanmaken en inloggen op een ThingLink-account - v1

### Introductie

Deze handleiding helpt docenten of studenten om in te loggen op een ThingLink-account. Je hebt nodig:

- 1. Een uitnodigingscode.
- 2. Een bestaand gratis ThingLink account, of maak een nieuw gratis ThingLink account aan.

ThingLink-accounts kunnen verschillende licenties hebben. De meest voorkomende zijn Free, Premium en Enterprise. Uw ThingLink-account met gratis licentie kan worden toegevoegd aan een organisatie (school) en alle extra functies gebruiken die bij de licentie van die organisatie zijn inbegrepen.

Op dezelfde manier kan je ThingLink-account ook uit een organisatie (school) worden verwijderd en wordt het weer een gratis licentieaccount.

ThingLink-accounts hebben ook verschillende rollen. De meest voorkomende zijn beheerder, leraar en student.

Wanneer je je ThingLink-account aanmaakt, wordt je gevraagd of je een docent of student bent. Het is belangrijk dat je de juiste rol selecteert!

# Inhoud

| A – Making Future Education Accessible0                                               |
|---------------------------------------------------------------------------------------|
| - Guiding successful adoption0                                                        |
| en en inloggen op een ThingLink-account - v11                                         |
| uctie1                                                                                |
| atis ThingLink-studentenaccount aanmaken en lid worden van een ThingLink-organisatie2 |
| atis ThingLink-docentenaccount aanmaken en lid worden van een ThingLink-organisatie4  |
| tnodiging van een ThingLink-organisatie voor een bestaand ThingLink-account           |
| en op een ThingLink-account                                                           |

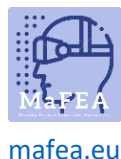

Een gratis ThingLink-studentenaccount aanmaken en lid worden van een ThingLinkorganisatie

- 1. Navigeer naar <u>de eLearning-prijspagina van ThingLink</u>.
- 2. Klik op de knop Gratis account aanmaken.
- 3. Maak uw account aan:
  - a. met behulp van een e-mailadres en wachtwoord, of
  - b. het koppelen van een bestaand account van de volgende typen: Office 365, Google, Clever, Facebook, Twitter.
  - c. Gebruik de uitnodigingscode in dit stadium niet!
  - d. **Goed om te weten!** Onthoud met welke optie je hebt gekozen om je aan te melden en gebruik deze optie vanaf nu alleen om in te loggen op ThingLink. Als u op een andere manier probeert in te loggen, krijgt u meerdere accounts.

| Sign up           | )              |
|-------------------|----------------|
| Email             |                |
| Password          |                |
| Have invite code? | CREATE ACCOUNT |
|                   | - OR           |
| G                 | С () У         |

e. 4. Klik op de knop Student -.

#### Let's create the best experience for you

Tell us a bit more so we can help you get started.

#### What will you be using ThingLink for?

| <b>S</b>                                        | ⊘ ← ○                                           |
|-------------------------------------------------|-------------------------------------------------|
| Education / School                              | Student                                         |
| Suitable for teachers at academic institutions. | Suitable for K12 and higher education students. |
|                                                 |                                                 |
|                                                 |                                                 |
|                                                 |                                                 |
|                                                 |                                                 |
|                                                 |                                                 |
|                                                 |                                                 |
|                                                 | Back Continue                                   |

5. Geef je naam, geboortedatum en de uitnodigingscode op.

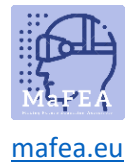

# Let's create the best experience for you

Tell us a bit more so we can help you get started.

| Final details         |     |
|-----------------------|-----|
| Name *<br>poiuy       |     |
| Birthday*<br>1.1.2000 | × 🖽 |
| Invite code JQMNZD    |     |
|                       |     |
|                       |     |

6. Je studentenaccount wordt aangemaakt en je account wordt gekoppeld aan de uitnodigende organisatie.

Back

Continue

7. Klik op je profielpictogram om dit te bevestigen.

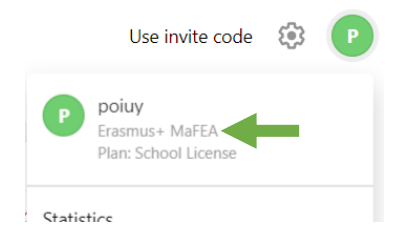

• •

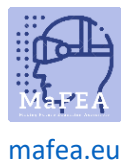

# Een gratis ThingLink-docentenaccount aanmaken en lid worden van een ThingLinkorganisatie

- 1. Navigeer naar <u>de eLearning-prijspagina van ThingLink</u>.
- 2. Klik op de knop Gratis account aanmaken.
- 3. Maak uw account aan:
  - a. met behulp van een e-mailadres en wachtwoord, of
  - b. het koppelen van een bestaand account van de volgende typen: Office 365, Google, Clever, Facebook, Twitter.
  - c. Goed om te weten! Gebruik de uitnodigingscode in dit stadium niet!
  - d. **Goed om te weten!** Onthoud met welke optie je hebt gekozen om je aan te melden en gebruik deze optie vanaf nu alleen om in te loggen op ThingLink. Als u op een andere manier probeert in te loggen, krijgt u meerdere accounts.

| Sign up           | )              |
|-------------------|----------------|
| Email             |                |
| Password          |                |
| Have invite code? | CREATE ACCOUNT |
|                   | — OR —         |
| <b>G</b>          | С () У         |

e. 4. Klik op de knop Onderwijs / School -.

# Let's create the best experience for you

Tell us a bit more so we can help you get started.

#### What will you be using ThingLink for?

| ⊘ ← ○                                           | ्रि                                             |
|-------------------------------------------------|-------------------------------------------------|
| Education / School                              | Student                                         |
| Suitable for teachers at academic institutions. | Suitable for K12 and higher education students. |
|                                                 |                                                 |
|                                                 |                                                 |
|                                                 |                                                 |
|                                                 |                                                 |
|                                                 |                                                 |
|                                                 |                                                 |
| • • • •                                         | Back Continue                                   |

- 5. Geef je rol op en welk doel je thinglink gaat gebruiken.
- 6. Geef je naam, schoolnaam, lesvak en de uitnodigingscode op.

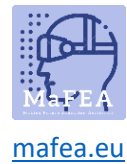

# Let's create the best experience for you

Tell us a bit more so we can help you get started.

| Final details                               |                         |             |    |
|---------------------------------------------|-------------------------|-------------|----|
| Name*<br>Ikjhg                              |                         |             |    |
| School name*<br>Omnia                       |                         |             |    |
| Subject<br>Other                            |                         |             | •  |
|                                             |                         |             |    |
| Use this to join your School's organization |                         |             |    |
|                                             | Subscribe to newsletter | Back Contin | ue |

- 7. **Goed om te weten!** Sluit de advertentie voor <u>ThingLink Educator modules</u> voor nu. Je kunt ze later altijd nog openen.
- 8. Op de vraag welk type interactieve inhoud u wilt maken, klikt u op de knop "X" -om dat venster voorlopig te sluiten.

| What type of interactive of | ontent do you want to cre | ate?                       |                   | ×                     |
|-----------------------------|---------------------------|----------------------------|-------------------|-----------------------|
| ÷                           |                           | Ø                          | +                 | <b>L</b> <sup>o</sup> |
| Blank canvas                | Image                     | 360° image or virtual tour | Showroom, gallery | Map or aerial view    |

9. U zou nu op uw ThingLink-dashboard moeten zijn. Uw account is nu aangemaakt.

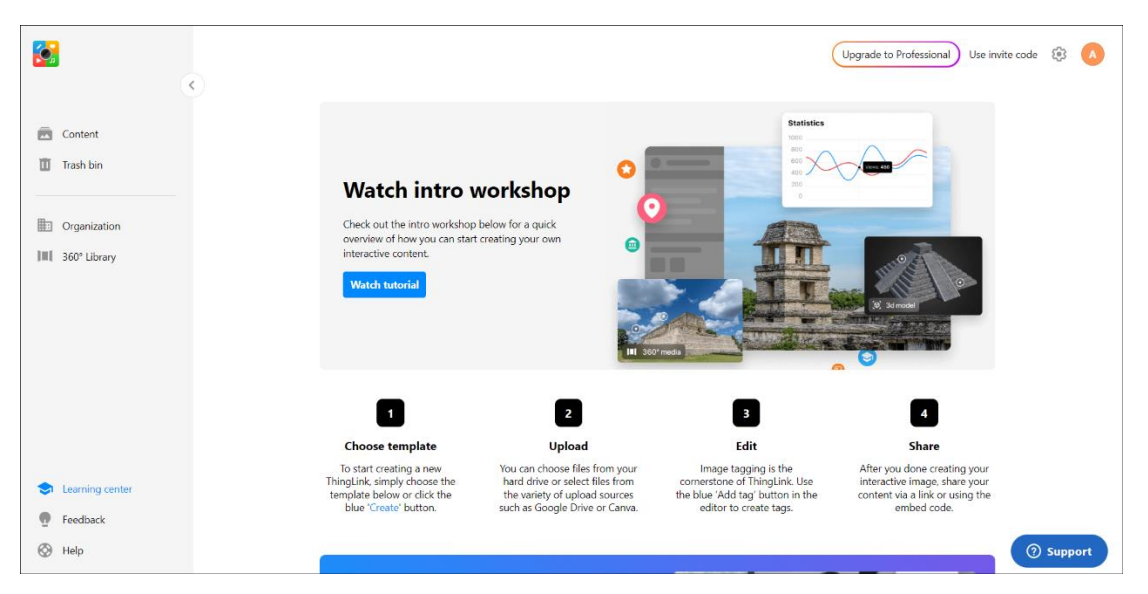

- 10. Je docentenaccount wordt gemaakt en je account wordt gekoppeld aan de uitnodigende organisatie.
- 11. Klik op je profielpictogram om dit te bevestigen.

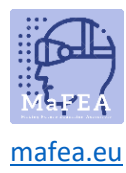

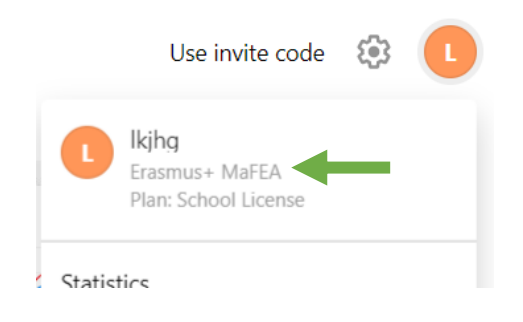

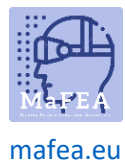

Een uitnodiging van een ThingLink-organisatie voor een bestaand ThingLink-account

accepteren

- 1. Als je dat nog niet hebt gedaan, log dan in op je ThingLink-account met gratis licentie.
- 2. Klik op de knop Uitnodigingscode gebruiken.

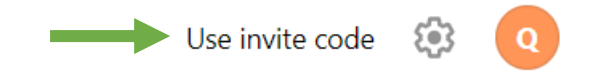

3. Typ uw uitnodigingscode en klik op de knop Deelnemen - .

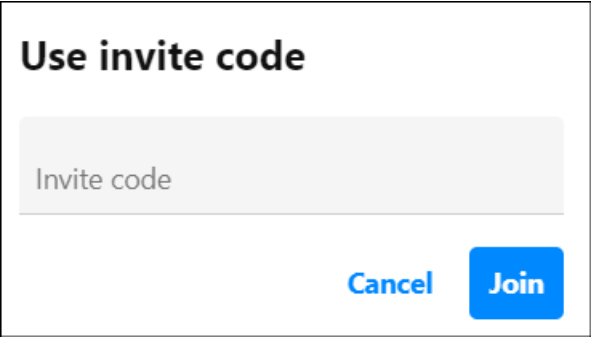

4. Er verschijnt een melding dat u lid bent geworden van de organisatie. In dit voorbeeld "Erasmus+ MaFEA".

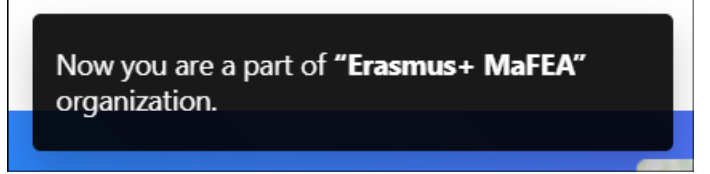

## Inloggen op een ThingLink-account

- 1. Navigeer naar de inlogpagina van ThingLink.
- 2. Meld u aan met dezelfde methode die u hebt gebruikt bij het maken van uw account.

| "thinglink                      |          |
|---------------------------------|----------|
| Email                           |          |
| Password                        |          |
| Remember me<br>Forgot password? | LOG IN   |
| Log in with third party se      | ervices: |